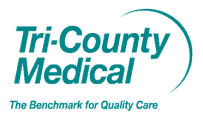

### Workflow for: Internal Medicine I Pediatrics I Family Medicine I Specialty

#### Applies to: ☑ Clinical ☑ Provider

Updated: 11/2/16

**Centricity: Immunization Order & Administration Documentation** 

Pages: 6

#### **Step 1: Immunization Order**

The provider will order the vaccine(s) to be given on the "*Immunizations*" form.

#### Review/Order tab

*Vacc. ord. by:* Click the grey button to identify the provider ordering the vaccine(s).

Vaccine History: Pediatric, Adult and Travel/Other are optional lists for review.

Click the grey *Detail* button if you would like further details on any of the historical vaccination information.

| Vacc. ord. by: Pro               | vider MD; Test              |            | provide              | er click enter name | Vaccin           | e Counselling by P | rovider   |
|----------------------------------|-----------------------------|------------|----------------------|---------------------|------------------|--------------------|-----------|
| VFC Status:                      |                             |            |                      | Las                 | t up lated: none | VIS                | Provided  |
| Pediatric                        | $\frown$                    | O Adult (1 | 8 years and older    | ) O Tr              | avel/Other       |                    |           |
| Vax Group                        | Series #1                   | Series #2  | Series #3            | Series #4           | Series #5        | Series #6          | -         |
| Hepatitis B                      | 10/24/2014 Hi               | )          |                      |                     |                  |                    | Detail    |
|                                  | $\smile$                    |            |                      | Hep                 | B Surface Antibo | dy                 | Detail    |
| Rotavirus                        |                             |            |                      |                     |                  |                    | Detail    |
| DTaP                             |                             |            |                      |                     |                  |                    | Detail    |
| HiB                              |                             |            |                      |                     |                  |                    | Detail    |
| Pneumo PCV13                     |                             |            |                      |                     |                  |                    | Detail    |
| PPSV23                           |                             |            |                      |                     |                  |                    | Detail    |
| Polio                            |                             |            |                      |                     |                  |                    | Detail    |
| MMR                              |                             |            |                      | Measle              | Mumps            | Rubella            | Detail    |
| Varicella                        |                             |            |                      |                     |                  |                    | Detail    |
|                                  |                             |            | Hx Varicella         |                     | Varicella T      | iter               | D         |
| Hepatitis A                      |                             |            |                      |                     |                  |                    | Detail    |
| HPV                              |                             |            |                      |                     |                  |                    | Detail    |
| Meningococcal                    |                             |            |                      |                     |                  |                    | Detail    |
| Influence                        |                             | (          |                      |                     |                  |                    | Detail    |
| Vaccines Ordered                 |                             |            |                      | Notificatio         | ns               |                    |           |
| 🔽 Hep B                          | Hib (3 dose sch             | Hep A      |                      | Vaccine se          | elected for admi | nistration outsid  | e of 🔺    |
| DTaP-IPV-Hib<br>Rotavirus (2 do: | Hib (4 dose sch<br>DTaP-Hib | Td         | Jap Enceph<br>Rabies | normar ag           | erange           |                    |           |
| Rotavirus (3 do:                 | Varicella                   | 🗌 Tdap     | Typhoid VI           |                     |                  |                    |           |
| PCV13                            | DTaP-IPV                    | MCV4       | Typhoid Ora          |                     | $\frown$         |                    | -         |
| PV                               | Flu nasal                   | PPV23      | Luster               | Giv                 | e Vaccine        | Turn Off Noti      | fications |
| DTap In / 11.p3                  | (I                          |            |                      |                     |                  |                    |           |
| Vaccine Review                   | viewed - up to da           | to         | Comments             | *                   |                  | Links              | 0-18 yr   |
| Vaccine Review                   | viewed - up to da           | ite        | Comments             | s[                  |                  | Links              | 0-18 vr   |

Vaccines Ordered: Click the box next to the vaccine(s) you would like to order.

*Notifications:* Information, based on CDC guidelines, pertaining to the vaccine(s) ordered and this patient may display in the *Notifications* field.

*Vaccine Review:* Document your review, need for update or if the patient/parent declines vaccination. Additional details can be entered in the *Comments* field.

If you have counseled the patient/parent (<18yrs of age) and provided the VIS (applicable to all pts), check the box(s) at the top of the form to document this was done.

Click *Close* or *Give Vaccine*, if you will be administering the vaccine(s).

### Step 2: Immunization Administration Documentation – The person administering the vaccine will

document administration details.

### Give Vacc tab

*Vacc. ord. by:* Review the name of the provider ordering the vaccination(s).

*VFC Status:* Select the patient's current VFC status. (N/A to patients >18 yrs)

\*Once selected, the status will display with future administrations and can be reviewed and updated as needed. *Verify* should be checked when there is no change.

**Vaccines Ordered:** Review the vaccine(s) ordered by the provider.

If not already done, click VIS Provided and supply the VIS for the patient/parent.

*Give Vaccine #1:* Select the vaccine from the drop down list.

(Vaccines must be ordered to display as an option.)

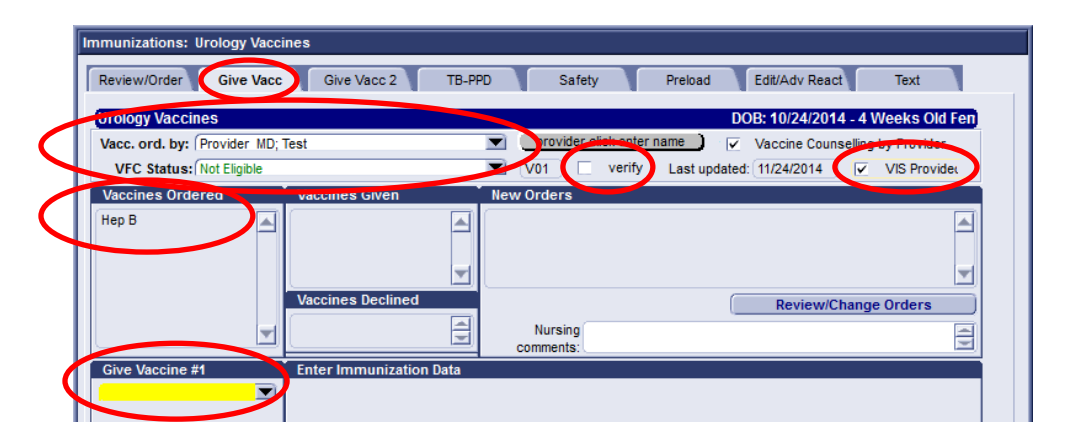

### Click Get Available Lot

**\*Vaccine inventory must be entered in the EMR in order to document vaccine administration.** 

(See handout; "Immunization Inventory Management – Adding New Inventory")

| nmunizations: Urology   | accines                                                                    |
|-------------------------|----------------------------------------------------------------------------|
| Review/Order Give       | acc Give Vacc 2 TB-PPD Safety Preload Edit/Adv React Text                  |
| Urology Vaccines        | DOB: 10/24/2014 - 4 Weeks Old Fen                                          |
| Vacc. ord. by: Provider | ID; Test 🗾 provider click enter name Vaccine Counselling by Provider       |
| VFC Status: Not Eligib  | V01 verify Last updated: (11/24/2014 VIS Provided                          |
| Vaccines Ordered        | Vaccines Given New Orders                                                  |
| Нер В                   |                                                                            |
|                         |                                                                            |
|                         | <b>T</b>                                                                   |
|                         | Vaccines Declined Review/Change Orders                                     |
|                         | Nursing                                                                    |
|                         | Comments:                                                                  |
| Give Vaccine #1         | Enter Immunization Data                                                    |
| Нер В                   | Source borrowed from Private borrowed from State                           |
| Get Available Lot       | Group Type NDC CVX                                                         |
|                         | Manf. Lot# Exp. VIS                                                        |
| View Hx                 | Route Dose Dose Dt Given:                                                  |
| Declined / Not Give     | Site Series Series By Series                                               |
|                         | (                                                                          |
| Print Vaccine Screen/AB | Patient was observed for 20 mins after vacc admin Adverse Reaction: Record |

All inventory previously entered for the vaccine selected will display. Click to select the lot used with this administration and then select *use selected lot*.

| Immunizations: Urology Vacci  | nes                                                                                                    |
|-------------------------------|----------------------------------------------------------------------------------------------------|
| Review/Order Give Vacc        | Give Vacc 2 TB-PPD Safety Preload Edit/Adv React Text                                                     |
|                               |                                                                                                    |
| Urology Vaccines              | DOB: 10/24/2014 - 4 Weeks Old Fen                                                                         |
| Vacc. ord. by: Provider MD; 1 | fest 💽 provider click enter name Vaccine Counselling by Provider                                          |
| VFC Status: Not Eligible      | V01 verify Last updated: 11/24/2014 VIS Provided                                                          |
| Vaccines Ordered              | Vaccines Given New Orders                                                                                 |
| Нер В                         |                                                                                                    |
|                               |                                                                                                    |
|                               | -                                                                                                    |
|                               | Vaccines Declined                                                                                         |
|                               | Review/Change Orders                                                                                      |
|                               | Nursing Commenter                                                                                         |
| Give Vaccine #1               | Enter Immunication Data                                                                                   |
| Нер В                         | Lot: 123456 ~Private Purchast #GlaxoSmithKline#11/24/2015#10##1234567891#Engerix-B Ped/Adol (3-dose sched |
|                               |                                                                                                    |
| Get Available Lot             |                                                                                                    |
| View Hx                       |                                                                                                    |
| Declined / Not Given          |                                                                                                    |
|                               |                                                                                                    |
| Print Vaccine Screen/ABN      | use selected lot                                                                                          |

#### Enter Immunization Data:

Source, Group, Manf., Route, Type, Lot#, Dose, Series, NDC, CVX, & Exp, VIS dates will populate.

| Immunizations: Urology Vacc | ines                                                                      |
|-----------------------------|---------------------------------------------------------------------------|
| Review/Order Give Vacc      | Give Vacc 2 TB-PPD Safety Preload Edit/Adv React Text                     |
| Urology Vaccines            | DOB: 10/24/2014 - 4 Weeks Old Fen                                         |
| Vacc. ord. by: Provider MD; | Test  vaccine Counselling by Provider                                     |
| VFC Status: Not Eligible    | V01 verify Last updated: 11/24/2014 VIS Provided                          |
| Vaccines Ordered            | Vaccines Given New Orders                                                 |
| Нер В                       |                                                                           |
|                             |                                                                           |
|                             |                                                                           |
|                             | Vaccines Declined Review/Change Orders                                    |
| <b>T</b>                    | Nursing 🗐                                                                 |
| Give Vaccine #1             | Enter Immunization Data                                                   |
| Hep B                       | Source Private Purchase 💌 🗌 borrowed from Private 📄 borrowed from State   |
| Get Available Lot           | Group Hepatitis B Type Engerix-B Ped/Adol ( NDC 1234567891 CVX 08         |
|                             | Manf. (GlaxoSmithKline 🗶 Lot # 123456 💌 Exp. (11/24/2015 🔍 VIS 02/02/2012 |
| ( <u>View Hx</u> )          | Route M Dose 0.5 I (cc I Dt Direm (1124/2014 m)                           |
| Declined / Not Given        | Stel Series 2 By Series 2                                                 |
|                             | Clear all data Enter in all data before proceeding Record binary sets     |
| Print Vaccine Screen/ABN    | Patient was observed for 20 mins after vacc admin Adverse Reaction:       |

Select the *Site* and click the *user* button to identify where the vaccine was given and by whom. Click *Record Data/Orders*.

| Give Vaccine #1          | Enter Immunization Data                                                   |
|--------------------------|---------------------------------------------------------------------------|
| Hep B                    | Source Private Purchase 💌 🛛 borrowed from Private 🗌 borrowed from State   |
| Gat Available Lot        | Group Hepatitis B Type Engerix-B Ped/Adol ( NDC 1234567891 ) CVX 08       |
|                          | Manf. GlaxoSmithKline 💌 Lot # 123456 💌 Exp. 11/24/2015 🔍 VIS 02/02/2012 💌 |
| (View Hx)                | Route (M Dose 0.5 Cc Dt Given: 11/24/2014 )                               |
| Declined / Not Given     | Site (Left Thigh (upper) 🔟 Series 2 🔍 By (Newton: Leanifer 💌 <= user )    |
|                          | Record Data/Orders                                                        |
| Print Vaccine Screen/ABN | Patient was observed for 20 mins after vacc admin Adverse Reaction:       |

"Vaccine #\_\_\_\_ Recorded" will display in Red.

New Orders: The service order for the vaccine will display.

Repeat this process for *Vaccine #2* etc.

When all *Immunization Data* has been entered, click *Record Immun Admin* to create the service order(s) for administration of the vaccine(s).

| Immunizations: Urology Vaccines                                                                                                    |
|----------------------------------------------------------------------------------------------------|
| Review/Order Give Vacc Give Vacc 2 TB-PPD Safety Preload Edit/Adv React Text                                                                                                    |
| Urology Vaccines DOB: 10/24/2014 - 4 Weeks Old Fen                                                                                                    |
| Vacc. ord. by: Provider MD; Test 💌 provider click enter name 🗸 Vaccine Counselling by Provider                                                                                                    |
| VFC Status: [Not Eligible V01 V01 V01 V01 V124/2014 VIS Provided                                                                                                    |
| Vaccines Ordered Vaccines Given Rew Orders                                                                                                    |
| Hep B Hep B Hepatitis B immunization <20 years [CPT-90744]                                                                                                    |
| Image: Second control         Review/change orders           Image: Second control         Nursing comments:                                                                                                    |
| Give Vaccine #1 Enter Immunization Data                                                                                                    |
| Hep B       Source i Private Purchase       oproved norm Private       borrowed norm State         Get Available Lot       Group (Hepatitis B       Type (Encerix-B Ped/Adol ( NDC 1234567891 CVX 08         Mant, GlaxoSmithKline       Lot # (123456       Exp. (11/24/2015         View Hx       Route (M       Dose (0.5 x) (cc x)       Dt Given: (11/24/2014         Declined / Not Given       Site (Left Thigh (upper)       Series (2 x)       By (Newton; Jennifer x)       <= user) |
| Vaccine #1 Recorded         undo         Record Data/Orders           Dis Haccine Server (ABN)         Patient was observer for 20 mins after vacc admin         Adverse Reaction:         Image: Record Data/Orders           Give Vaccine #2         Enter Immunization Data         Enter Immunization Data         Image: Record Data/Orders         Image: Record Data/Orders                                                                                                    |
|                                                                                                    |

# **For TCMA Supplied Vaccines (Skip to the middle of page 5 if State Supplied.)**

Click *Review/Change Orders* to include the associated PO# (purchase order) for billing.

| Immunizations: Urology Vaccines                                                                                                    |  |  |  |  |  |
|----------------------------------------------------------------------------------------------------|--|--|--|--|--|
| Review/Order Give Vacc Give Vacc 2 TB-PPD Safety Preload Edit/Adv React Text                                                                                                    |  |  |  |  |  |
| Urology Vaccines DOB: 10/24/2014 - 4 Weeks Old Fen                                                                                                    |  |  |  |  |  |
| Vacc. ord. by: Provider MD; Test                                                                                                    |  |  |  |  |  |
| VFC Status: Not Eligible 🔽 V01 🗌 verify Last updated: 11/24/2014 🔽 VIS Provided                                                                                                    |  |  |  |  |  |
| Vaccines Ordered Vaccines Given New Orders                                                                                                    |  |  |  |  |  |
| Hep B Hep B Hep B Hepattis B immunization <20 years [CPT-90744]<br>tx admin via ID IM or jet injects with counseling by physician [CPT-90460]                                                                                                    |  |  |  |  |  |
| Vaccines Declined  Vaccines Declined  Nursing  commenter                                                                                                    |  |  |  |  |  |
| Give Vaccine #1 Enter Immunization Data                                                                                                    |  |  |  |  |  |
| Hep B       Source (Private Purchase       borrowed from Private       borrowed from State         Get Available Lot       Group (Hepatitis B       Type (Engerix-B Ped/Adol (INDC 1234567891)       CVX 08         Manf. GlaxoSmithKline       Lot #(123456       Exp. (11/24/2015)       VIS (02/02/2012) |  |  |  |  |  |
| View nx     Note im     Dosel 0.5     Icc     Dr Given: (11/24/2014)       Declined / Not Given     Site (Left Thigh (upper))     Series (2)     By (Newton; Jennifer)     Second Data/Orders       Vaccine #1 Recorded     undo     Record Data/Orders                                                     |  |  |  |  |  |
| Print Vaccine Screen/ABN Patient was observed for 20 mins after vacc admin Adverse Reaction: Record                                                                                                    |  |  |  |  |  |
| Give Vaccine #2 Enter Immunization Data                                                                                                    |  |  |  |  |  |

Select the vaccine order. *Order Details* should include the TCMA Supplied Vaccine (TL) modifier. If it does not, please click *Add Modifiers* to apply for this order.

Enter the PO# in the *Instructions* field and then click *OK*.

| Update Orders - Charles A Test 76 Years Old Male, (DOB: 01/22/1940)<br>Orders: This update Open All Primary Coverage:<br>Date Description Status<br>11/02/2016 Hepatitis B immunization <20 year Up and<br>11/02/2016 First VX - bt admin via D IM or jet   Unsigned Y | Set Coverage         Potential Diagnoses:           Diagnoses         POLYCYSTIC KIDNEY DISEA!           VACCINE AGAINST HEPATITIS A OR E         DIABETES MELLITUS           VACCINE AGAINST HEPATITIS A OR E         GYNECOLOGICAL EXAMINA'           VACCINE AGAINST HEPATITIS A OR E         GYNECOLOGICAL EXAMINA'           VACCINE AGAINST HEPATITIS A OR E         GYNECOLOGICAL EXAMINA'           VACCINE AGAINST HEPATITIS A OR E         MEDP, MALIGNANT, LARYNG           PHARYNGTIS, CHRONIC         DYSPHAGIA           HOARSENESS, CHRONIC         ANXETY DISORDER           PREVENTIVE HEALTH CARE I         MEDENTIVE |
|----------------------------------------------------------------------------------------------------|----------------------------------------------------------------------------------------------------|
| Remove       Reorder         Custom List       Categories       Search       Order Details         Clinical Information       Description:       Hepatitis B immunization <20 years                                                                                    | Clear Diagnoses       New       Change         Service Administration                                                                                                    |
|                                                                                                    | Sign Orders OK Cancel                                                                                                    |

**\*\*Always verify the vaccine administered appears as expected** (correct placement/series# etc.) on the Review/Order tab before closing the Immunizations form.

(The Immunization Management flowsheet will not be updated until the visit is signed.)

Click Review/Order

| Immunizations: Charles A Tes<br>Review/Order Give Vacc | st<br>Give Vacc 2 TB-PPD Flu Consent Preload Edit/Adv React Text                                                                                                    |
|--------------------------------------------------------|----------------------------------------------------------------------------------------------------|
| Charles Test<br>Vacc. ord. by:                         | DOB: 01/22/1940 - 76 Years Old Male  provider click enter name Vaccine Counselling by Provider                                                                                                    |
| VFC Status: (Not Eligible                              | verify Last: 11/02/2016 MIIS                                                                                                    |
| Vaccines Ordered                                       | Vaccines Given         New Orders           Hep B         Hepatitis B immunization <20 years [CPT-90744]<br>First Vx - bx admin via ID IM or jet injects [CPT-90471]                                                                                                    |
| Cive Vacsine #4                                        | Vaccines Declined  Review/Change Orders  Nursing comments:                                                                                                    |
| (Hep B<br>Get Available Lot )                          | Source(Private Purchase     borrowed from Private     borrowed from State       Group(Hepatitis B     Type(Recombivax HB (3 dc)     NDC 123456     CVX 08       Manf. (Abbott Laboratories)     Lot#123456     Exp. (11/04/2016)     VIS 02/02/2012)       Route(IM     Dose 1     Cc     VIS Provided v |
| Declined / Not Given                                   | Site Left Detoid     Series 1     By (Newton RMA; Jennife     Series 1       Vaccine #1 Recorded     undo     Record Data/Orders       Patient was observed for 20 mins after vacc admin     Adverse Reaction:     Record                                                                                |
| Give Vaccine #2                                        | Enter Immunization Data                                                                                                    |

## Once verified, click Close.

| Review/Order                  | Give Vacc Give | Vacc 2 TB      | -PPD Flu Conse                        | ent Preix               | oad 🔰 Edit/Adv Read  | t Text           |         |
|-------------------------------|----------------|----------------|---------------------------------------|-------------------------|----------------------|------------------|---------|
| Charles Test                  |                |                |                                       |                         | DOB: 01/22/1940 - 70 | 6 Years Old N    | lale )  |
| Vacc. ord. by:                |                |                |                                       | ick enter name          | Vaccine Coun         | selling by Prov  | ider    |
| VFC Status: Not               | Eligible       |                | verify                                | Last: 11/02             | /2016                |                  | MIIS    |
| <ul> <li>Pediatric</li> </ul> |                | Adult (18)     | years and older)                      | <ul> <li>Tra</li> </ul> | wel/Other            |                  | ?       |
| Vax Group                     | Series #1      | Series #2      | Series #3 Se                          | eries #4                | Series #5 Ser        | ries #6          |         |
| Varicella                     | 03/01/2003 vɛ  |                |                                       |                         |                      |                  | Detail  |
|                               |                |                | Hx Varicella                          |                         | Varicella Titer      |                  |         |
| HPV                           |                |                |                                       |                         |                      |                  | Detail  |
| Zoster                        |                |                |                                       |                         |                      |                  | Detail  |
| MMR                           | 06/07/1999 m   |                |                                       |                         | Measles Mumps        | Rubella          | Detail  |
| Pneumo PCV                    | 06/05/2015 P(  |                |                                       |                         |                      |                  | Detail  |
| PPSV23                        | 11/08/2010 pr  | 08/12/2015 Pr  |                                       |                         |                      |                  | Detail  |
| /leningococcal                |                |                |                                       |                         |                      |                  | Detail  |
| Jenina B                      |                |                |                                       |                         |                      |                  | Detail) |
| Henatilia à                   |                |                |                                       |                         |                      |                  | Detail) |
| Henetitis R                   | 11/02/2016 Rf  |                |                                       |                         |                      |                  | Detail  |
| Tepatitis D                   | (Indezerie In) |                |                                       | Hop                     | R Surface Antihody   |                  |         |
| HIB.                          |                |                |                                       | nep                     | D Surface Antibudy   |                  | Detail  |
| nib                           |                |                |                                       |                         |                      |                  |         |
| Yearly / Booster              |                |                |                                       |                         |                      |                  |         |
| nfluenza                      | 06/07/2012 fli | 12/2/2014 infl | · · · · · · · · · · · · · · · · · · · | ast 3 recorded          |                      |                  | Detail  |
| Td                            | 9/15/2014 td t | *Last recorded |                                       |                         |                      |                  | Detail  |
| Tdap                          | 4/12/2016 Adi  |                |                                       |                         |                      |                  | Detail  |
|                               |                |                |                                       |                         |                      |                  |         |
| Vaccines Ordered              |                |                |                                       | Notification            | IS                   |                  |         |
| Varicella                     | Hep A          | Flu nasal      | BCG                                   |                         |                      |                  |         |
| 9vHPV                         | Hep B          | E Flu IM       | Jap Enceph                            |                         |                      |                  |         |
| MMR                           |                | Tdan           | Typhoid VI                            |                         |                      |                  |         |
| MCV4                          |                |                | Typhoid Oral                          |                         |                      |                  | -       |
| MPSV4                         |                |                | Yellow Fever                          | Give                    | Vaccine T            | urn Off Notifica | tions   |
| PCV13                         |                |                | Zoster                                | Give                    |                      |                  | _       |
| Vaccine Review                |                | 0              |                                       |                         |                      | Linko            |         |
|                               |                |                |                                       |                         |                      |                  |         |

# Click End Update.

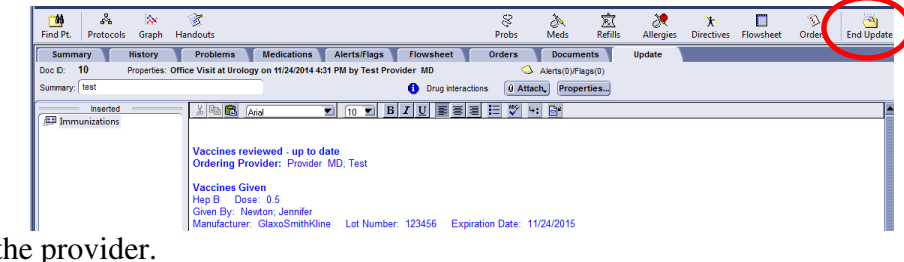

Hold Document to the provider.

| End Update                  |          |                 |                                     |                |                    | × |
|-----------------------------|----------|-----------------|-------------------------------------|----------------|--------------------|---|
| Properties                  |          |                 |                                     |                |                    |   |
| Summary: test               |          |                 |                                     |                |                    |   |
| Provider: Provider MD, Test | ▼ (      | H               |                                     |                |                    |   |
| Route to                    |          |                 |                                     |                |                    |   |
| Me                          |          |                 |                                     |                |                    |   |
| Provider (Test Provider MD) |          |                 |                                     |                |                    |   |
| Sender (Jennifer Newton)    |          |                 |                                     |                |                    |   |
| Date User                   | Priority | Reason          |                                     | Comments       |                    |   |
| 11/25/2014 Test Provider MD | Normal   | Action          | Complete do                         | cument         |                    |   |
|                             |          |                 |                                     |                |                    |   |
|                             |          |                 |                                     |                |                    |   |
|                             |          |                 |                                     |                |                    |   |
|                             |          | <u>N</u> e      | ew R                                | e <u>m</u> ove | C <u>h</u> ange    |   |
| Drug interactions           |          | Enco            | unter is a Tran:                    | sition of Car  | e                  |   |
| •                           |          | Retu            | rn to Desktop                       | View clin      | ical list change   | s |
|                             |          | Sign            | clinical list char                  | iges.          |                    |   |
|                             |          | Pen             | ding prescriptio<br>pleted automati | ns set to pr   | int or fax will be |   |
| Discard Document            |          | <u>Sign Doc</u> | ument H <u>o</u> k                  | 1 Documer      | Cancel             |   |